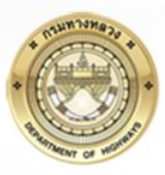

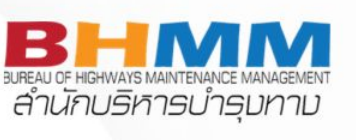

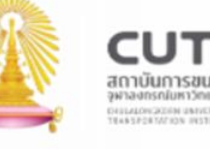

# อบรมถ่ายทอดความรู้การใช้งาน ระบบติดตามการบริหารงานบำรุงปกติ

(Routine Maintenance Management System)

23 พฤษภาคม 2567

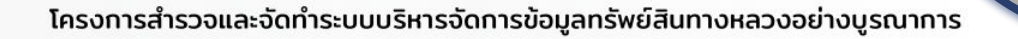

# หัวข้อการนำเสนอ

2. ปัญหาเกี่ยวกับใบเบิกจ่าย แถบเมนู งานพัสดุ : เบิก-จ่ายวัสดุ

 ปัญหาเกี่ยวกับใบสั่งซื้อวัสดุ แถบเมนู งานพัสดุ : รับวัสดุ

 ปัญหายอดวัสดุคงเหลือไม่ถูกต้อง (Stock) แถบเมนู สืบค้น : รายการรับจ่ายวัสดุ

 4. ปัญหาเมนูรายงานผลการปฏิบัติงาน : ผลการปฏิบัติงาน (ง.4-01)

- 1.1 ผู้ใช้งานต้องการลบใบสั่งซื้อ หรือ ต้องการให้ลบวัสดุหรือน้ำมันออกจาก ระบบทั้งหมดเพื่อต้องการบันทึกใหม่ตั้งแต่ต้น
- 1.2 ผู้ใช้งานต้องการเปลี่ยนราคาต่อหน่วย ในใบสั่งซื้อ เนื่องจากกรอกราคาผิด
- 1.3 ผู้ใช้งานต้องการเปลี่ยนวันที่ หรือ เลขที่ใบสั่งซื้อ ใหม่ เนื่องจากมีการกรอก ข้อมูลผิด

### ปัญหาที่ 1.1

ผู้ใช้งานต้องการลบใบสั่งซื้อ หรือ ต้องการให้ลบวัสดุหรือน้ำมันออกจากระบบทั้งหมดเพื่อต้องการบันทึกใหม่ตั้งแต่ต้น

#### วิธีการตรวจสอบ

- 1. เข้า user ของแขวงที่ต้องการลบข้อมูล
- 2. เลือกเมนู สืบค้น > รายการรับจ่ายวัสดุ
- 3. เลือกรายการวัสดุที่ต้องการลบข้อมูล <mark>เพื่อตรวจสอบว่าแขวงได้มีการจ่ายวัสดุไปให้หน่วยงานใต้สังกัดแล้วหรือไม่</mark>

| หน้าหลัก / สืบค้น / รายการรับจ่ายวัสดุ |                          |           |                  |                                 |           |           |                                   |   |          |                                                                   |
|----------------------------------------|--------------------------|-----------|------------------|---------------------------------|-----------|-----------|-----------------------------------|---|----------|-------------------------------------------------------------------|
| สำนักงานทางหลวง                        | 44000                    | สำนักงาน  | ทางหลวงที่ 12    |                                 |           |           |                                   |   |          |                                                                   |
| แขวงทางหลวง                            | 44400                    | แขวงทางเ  | หลวงกาญจนบุรี    |                                 |           |           |                                   |   |          |                                                                   |
| หมวดทางหลวง/หน่วยปฏิบัติงาน            |                          |           |                  |                                 |           |           |                                   |   |          |                                                                   |
| รายการวัสดุ                            | 106927                   | น้ำมันเบน | 3u 95            |                                 |           |           |                                   | ( |          |                                                                   |
|                                        | Q ค้นหา 🛛 🕄 ส้างเงื่อนไข |           |                  |                                 |           |           |                                   |   |          |                                                                   |
| ม รายการรับจ่ายวัสด                    |                          |           |                  |                                 |           |           |                                   |   | จากรูปพบ | ว่า                                                               |
|                                        |                          | сілн      | ยงาน แขวงทางหลวง | งกาญจนบรี สำนักงานทางหลวงที่ 12 |           |           | PDF CSV                           |   | 1.       | แขวง 44400 มีการรับวัสดุเข้าคลังมาจำนวน 5430<br>ลิตร ราคา 34.9978 |
|                                        |                          |           |                  |                                 |           | ข้        | <b>ັວນູ</b> ລ ณ วันที่ 29-04-2567 |   | 2.       | แขวงเดจายวสดุเหกบทาง 44403 จานวน 1230<br>ลิตร                     |
| # รายการวัสดุ                          | ปีงบประมาณ               | หน่วยงาน  | ประเภทเอกสาร     | หมายเลขเอกสาร                   | จำนวน     | คงเหลือ   | ราคาต่อหน่วย                      |   | 3.       | ดังนั้น ปัจจุบันแขวง 44400 จะเหลือวัสดุ 4200 ลิตร                 |
| 1 น้ำมันเบนซิน 95                      | 2567                     | 44400     | 1. รับเข้าคลัง   | 444/29/04/2567                  | 5,430.000 | 5,430.000 | 34.9878                           | _ |          | , , , ,                                                           |
| 2                                      | 2567                     | 44403     | 2. จ่ายให้       | 44403/29/04/2567                | 1,230.000 | 4,200.000 |                                   |   |          |                                                                   |
| 3                                      | 2567                     | 44400     | 0. คงคลัง        | -                               | 4,200.000 | 4,200.000 |                                   |   |          |                                                                   |

### ปัญหาที่ 1.1 (ต่อ)

ผู้ใช้งานต้องการลบใบสั่งซื้อ หรือ ต้องการให้ลบวัสดุหรือน้ำมันออกจากระบบทั้งหมดเพื่อต้องการบันทึกใหม่ตั้งแต่ต้น

### วิธีการตรวจสอบ (ต่อ)

 4. จากข้อ 3 ถ้าตรวจสอบแล้วพบว่า แขวงได้มีการจ่ายวัสดุหรือน้ำมันให้กับทางหมวดหรือหน่วยงานแล้ว (ตามรูปข้อ 3) ให้แขวงทำการรับคืนวัสดุจากหน่วยงานมาก่อน (ให้แขวงไปแจ้งหน่วยงานที่ ได้รับวัสดุคืนกลับมาที่แขวง)

5. หน่วยงานใต้สังกัดที่จะทำการคืนวัสดุ ต้องเข้ามาตรวจสอบการรับจ่ายวัสดุนั้นก่อนทำการคืน โดยเข้าที่เมนูสืบค้น > รายการรับจ่ายพัสดุ

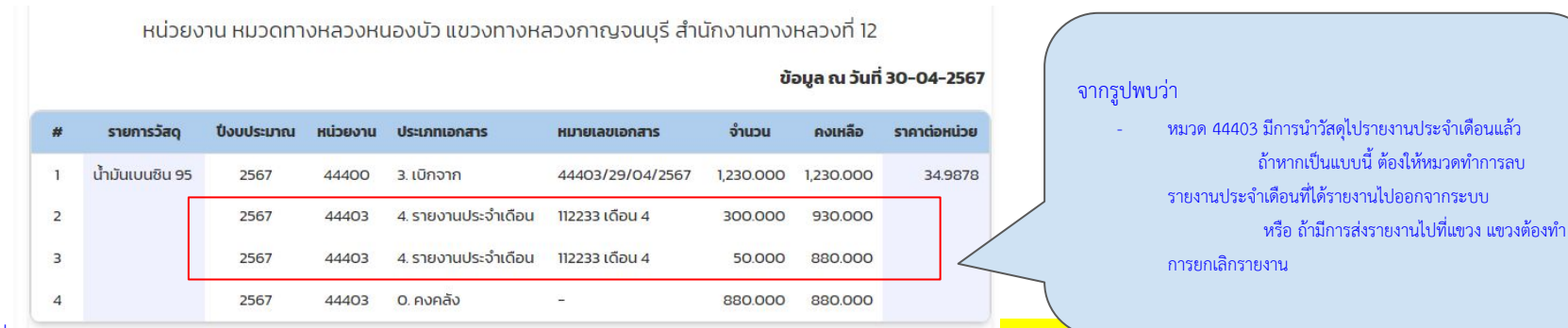

 เมื่อหมวดทำการลบรายงานประจำเดือนออกแล้ว หรือ วัสดุนันยังไม่มีการรายงานประจำเดือน <u>ให้หมวดทำการคืนวัสดุเท่ากับ ยอดทิเตรบมาจากแขวงเทานน</u> (จากรูบดานบน หมวดตองคนเห็ แขวง 1230 ลิตร เนื่องจากหมวดได้รับน้ำมันมา 1230 ลิตร ตามรูปข้อ 5 ที่แสดงบรรทัดแรก)

### ปัญหาที่ 1.1 (ต่อ)

ผู้ใช้งานต้องการลบใบสั่งซื้อ หรือ ต้องการให้ลบวัสดุหรือน้ำมันออกจากระบบทั้งหมดเพื่อต้องการบันทึกใหม่ตั้งแต่ต้น วิธีการตรวจสอบ (ต่อ)

- 7. เมื่อหมวดทำการคืนวัสดุมาที่แขวงแล้ว <mark>แขวงต้องเข้าไปกดรับวัสดคืนที่เมนุรับ-คืนวัสด ทกใบทกครั้ง</mark>
- 8. แขวงเข้าไปตรวจสอบว่ายอด stock ที่ได้รับคืนมาเท่ากับยอดในใบสั่งซื้อที่ต้องการลบหรือไม่ ตรวจสอบได้จากเมนูสืบค้น

| # | รายการวัสดุ     | ปั่งบประมาณ | หน่วยงาน | ประเภทเอกสาร   | หมายเลขเอกสาร    | ຈຳແວນ     | คงเหลือ   | ราคาต่อหน่วย |
|---|-----------------|-------------|----------|----------------|------------------|-----------|-----------|--------------|
| 1 | น้ำมันเบนซิน 95 | 2567        | 44400    | 1. รับเข้าคลัง | 444/29/04/2567   | 5,430.000 | 5,430.000 | 34.9878      |
| 2 |                 | 2567        | 44403    | 2. จ่ายให้     | 44403/29/04/2567 | 1,230.000 | 4,200.000 |              |
| 3 |                 | 2567        | 44403    | 5. รับคืนจาก   | 44403/04/2567    | 1,230.000 | 5,430.000 |              |
| 4 |                 | 2567        | 44400    | 0. คงคลัง      | -                | 5,430.000 | 5,430.000 |              |

หน่วยงาน แขวงทางหลวงกาญจนบุรี สำนักงานทางหลวงที่ 12

#### ข้อมูล ณ วันที่ 30-04-2567

#### จากรูปพบว่า

แขวงมีการรับเข้าคลังมาทั้งหมด 5430 ลิตร
 ดังนั้น แขวงต้องมี stock ก่อนลบคือ 5430
 ลิตรเช่นกัน

10. เมื่อแขวงตรวจสอบแล้วพบว่า<mark>ยอด stock หลังจากรับคืน = ยอดที่รับเข้าคลัง</mark>ตามรูปข้อ 7 แล้ว แสดงว่า <mark>แขวงสามารถดำเนินการลบใบสั่งซื้อออกจากระบบได้แล้ว</mark>เช่นกัน
 10. ให้แขวงเข้าไปที่เมนู รับเข้าคลัง ค้นหาใบสั่งซื้อที่ต้องการลบวัสดุออกจากระบบ จากรูป น้ำมันที่ต้องการลบมีเลขที่ใบสั่งซื้อ "444/29/04/2567"

### ปัญหาที่ 1.1 (ต่อ)

ผู้ใช้งานต้องการลบใบสั่งซื้อ หรือ ต้องการให้ลบวัสดุหรือน้ำมันออกจากระบบทั้งหมดเพื่อต้องการบันทึกใหม่ตั้งแต่ต้น วิธีการตรวจสอบ (ต่อ)

 11. เมื่อระบบแสดงรายการใบสั่งซื้อแล้วให้กดที่ปุ่ม "ดินสอ" เพื่อดูรายละเอียดรายการวัสดุในใบสั่งซื้อนี้ โดยรายละเอียดในใบสั่งซื้ออาจจะพบได้ 2 แบบ คือ
 11.1 มีวัสดุรายการเดียวในใบสั่งซื้อนั้น

11.2 มีวัสดุหลายรายการในใบสั่งซื้อนั้น แต่ต้องการลบแค่รายการเดียว

| รายการร่ | บพัสดุ                      |                |                      |               |                |            |              |           |
|----------|-----------------------------|----------------|----------------------|---------------|----------------|------------|--------------|-----------|
| A ñukn   | ≣ รายละเอียด                |                |                      |               |                |            |              |           |
|          | หน่วยงาน                    | 44400          | แขวงทางหลวงกาญจนบุรี |               |                |            |              |           |
|          | ปังบประมาณ                  | 2567           |                      |               |                |            |              |           |
|          | เลขที่ใบสั่งชื่อ            | 444/29/04/2567 |                      |               | วันที่สิ่งซื้อ | 29-04-2567 |              |           |
|          |                             |                |                      |               |                |            |              |           |
| รายละเอี | 80                          |                |                      | จำนวน         | ราคา/ก         | υσε        | uca          | ดำเนินการ |
| 1069     | 27 - ບໍ່າມັນເບນອິນ 95(ລັດຣ) | ×              | 5,43                 | 80.0000       | 34.987         | 8          | 189,983.7540 |           |
| + 19     | ίu                          |                |                      |               |                |            |              |           |
|          |                             |                | (                    | ບັນກົກ ຍາເລັກ |                |            |              |           |
|          |                             |                |                      |               |                |            |              |           |
|          |                             |                |                      |               |                |            |              |           |

| รายการรับพัสดุ                                   |                   |             |                           |               |
|--------------------------------------------------|-------------------|-------------|---------------------------|---------------|
| Q. กับหา III รายละเอียด                          |                   |             |                           |               |
| иговсин                                          | 44400 _ แขวงทางหล | วงทาญจนบุรี |                           |               |
| Daudstunea                                       | 2561              |             |                           |               |
| เลขที่ใบสิ่งชื่อ                                 | 444/60/61/7       |             | วันที่สิ่งซื้อ 18-10-2560 |               |
|                                                  |                   |             |                           |               |
| รายละเอียด                                       |                   | จำนวน       | ราคา/หน่วย                | รวม ดำเนินการ |
| 86 - ไม้เนื้อเชื่อ ชนาด 1 นิ้ว x 8 นิ้ว ยาว 3.50 | o u.(แห่น ) 🛛 👻   | 5.0000      | 735.0000                  | 3,675.0000    |
| 530 - ไม้เนื้อแข็ง ขนาด 1 นิ้ว x 8 นิ้ว ยาว 4.0  | v (uku) v         | 5.0000      | 840.0000                  | 4,200,0000    |
| 1023 - เสา คสล. ขนาด 6 นิ้ว x 6 นิ้ว x 100       | u(du) +           | 4.0000      | 380.0000                  | 1,520.0000    |
| 1379 - ไม้เนื้อแข็ง ขนาด 15 นิ่ว x 3 นิ่ว x 3.0  | • (uku).u 00      | 20.0000     | 375.0000                  | 7500.0000     |
| 3477 - ไม้เนื้อแอ็ง ขนาด I นิ่ว x 8 นิ่ว ยาว 3   | • (uku) •         | 12.0000     | 630.0000                  | 7,560.0000    |
| 4529 - ไม้เนื้อแข็ง ขนาด 15 นิ้ว x 6 นิ้ว x 3)   | • ( uku).u 00     | 4.0000      | 650.0000                  | 2,600.0000    |

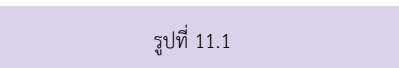

รูปที่ 11.2

### ปัญหาที่ 1.1 (ต่อ)

้ ผู้ใช้งานต้องการลบใบสั่งซื้อ หรือ ต้องการให้ลบวัสดุหรือน้ำมันออกจากระบบทั้งหมดเพื่อต้องการบันทึกใหม่ตั้งแต่ต้น

#### วิธีการตรวจสอบ (ต่อ)

- 12. ทำการลบใบสั่งซื้อที่ต้องการลบ หรือ ลบวัสดุที่ต้องการลบ
  - กรณีที่ใบสั่งซื้อแบบที่ 1 มีวัสดุรายการเดียวในใบสั่งซื้อนั้น
    - หลังจากค้นหาใบสั่งซื้อแล้ว ให้กดปุ่ม "ถังขยะ" ที่แสดงด้านขวามือ ได้เลย

| 11 รายการรับ | มพัสดุ           |                     |                  |             |                |            |                     |             |
|--------------|------------------|---------------------|------------------|-------------|----------------|------------|---------------------|-------------|
| Q, ñum       | 🔳 รายอะเอียด     |                     |                  |             |                |            |                     |             |
|              | низиони          | 44400               | - แขวงกางหลวงกาญ | oniz        |                |            |                     |             |
|              | ป้อมประเภณ       | gršaнuo             |                  | *           |                |            |                     |             |
|              | เลขที่ใบสิ่งชื่อ | 444/29/04/2567      |                  |             | วันที่สิ่งชื่อ | 29-04-2567 |                     |             |
|              |                  | Q ສັນກາ 🖉 ສ້າວເວີ້ອ | ຟຍ +ທ່ນ          |             |                |            |                     |             |
|              |                  |                     |                  |             |                |            |                     |             |
| มี รายการ    | รรับพัสดุ        |                     |                  |             |                |            | แสดง <b>1ถึง1</b> จ | าก 1 ผออัพร |
| หม่วยงาม     |                  |                     |                  | เลยที่ใบส่ง | éo             | 5          | นสส่งชื่อ ดำ        | เดินการ     |
| шораптана;   | ดงกาญอนบุรี      |                     |                  | 444/29/     | D4/2567        | 29         | -04-2567            | × 8         |

กรณีที่ใบสั่งซื้อแบบที่ 2 มีหลายรายการในใบสั่งซื้อนั้น แต่ต้องการลบแค่รายการเดียว

หลังจากค้นหาใบสั่งซื้อแล้ว ให้กดปุ่ม "ดินสอ" > เลือกรายการที่ต้องการลบ > กดปุ่ม "ถังขยะ"

| n Esteaniãon                                                                                                    |                                                                                 |           |                                                                           |                                                     |                                                                                                    |                                                                           |            |
|----------------------------------------------------------------------------------------------------|---------------------------------------------------------------------------------|-----------|---------------------------------------------------------------------------|-----------------------------------------------------|----------------------------------------------------------------------------------------------------|---------------------------------------------------------------------------|------------|
| เน่วยงาน                                                                                                    | 44400                                                                           | . шээлтэн | องกาญจนบุรี                                                               |                                                     |                                                                                                    |                                                                           |            |
| Daudsonna                                                                                                    | 2561                                                                            |           |                                                                           |                                                     |                                                                                                    |                                                                           |            |
| เลขทับส่งตั้ง                                                                                                    | 444/60/61/7                                                                     |           |                                                                           | Sundada                                             | 18+10+2560                                                                                                    |                                                                           |            |
|                                                                                                    |                                                                                 |           |                                                                           |                                                     |                                                                                                    |                                                                           |            |
|                                                                                                    |                                                                                 |           |                                                                           |                                                     |                                                                                                    |                                                                           |            |
| สละเวียง                                                                                                    |                                                                                 |           | สำนวน                                                                     | shin/r                                              | ucla                                                                                                    | UCZ                                                                       | ด่าเป็นการ |
| สสสียง<br>86 - ไม้เนื้อแข็ง ขนาด 1 นิ่ว x 8 นิ่ว ยาว                                                                                                    | 3.50 u (uku )                                                                   | •         | diaba<br>5.0000                                                           | 5187/1<br>735.000                                   | ucle<br>0                                                                                                    | 3,675,0000                                                                | distans    |
| สมเสียง<br>86 - ไม้เนื่อมขึง ขนาด 1 นิ้ว x 8 นิ้ว ยาว<br>530 - ไม้เนื่อมขึง ขนาด 1 นิ้ว x 8 นิ้ว ยาว                                                                                                    | 350 u (uku )<br>o 400 u (uku )                                                  | •         | бноя<br>5.0000<br>5.0000                                                  | 5189/0<br>735.000<br>840.000                        | 9019 9019 9019 9019 9019 9019 9019 9019                                                                                     | 3,675,0000<br>4,200,0000                                                  | distanto   |
| <del>อองสีอง</del><br>86 - ไม้เนิ้ฉอเชิง ขนาด 1 นิ้ว x 8 นิ้ว ยาว<br>530 - ไม้เนื้อยเชิง ขนาด 1 นิ้ว x 8 นิ้ว ยาว<br>1023 - เลา คลล. ขนาด 6 นิ้ว x 6 นิ้ว x 1                                                                       | 350 u (uku )<br>5 4 00 u (uku )<br>00 u (du)                                    | •<br>•    | 98000<br>5.0000<br>4.0000                                                 | 5380/<br>735.000<br>840.000<br>380.000              | 900 000 000 000 000 000 000 000 000 000                                                                                     | 380<br>3,675,0000<br>4,200,0000<br>1,520,0000                             |            |
| อะเสรีอง<br>86 - ไม้เนื้อเชื้อ ชมาด 1 นิ้ว x 8 นิ้ว ยาว<br>530 - ให้เนื้อเชื้อ ชมาด 1 นิ้ว x 8 นิ้ว ยาว<br>1023 - เลา คลล. ชมาด 6 นิ้ว x 6 นิ้ว x 1<br>1379 - ไม้เนื้อเชื้อ ชมาด 15 นิ้ว x 8 นิ้ว x                                 | 350 u(uku)<br>3400 u(uku)<br>00 u(du)<br>300 u(uku)                             |           | йноч<br>5,0000<br>5,0000<br>4,0000<br>20,0000                             | 540,000<br>840,000<br>380,000<br>375,000            | uda           0           0           0           0           0           0           0           0           0           0 | 500<br>3,675 0000<br>4,200 0000<br>1,520 0000<br>7,500 0000               |            |
| พระสอง<br>86 - ไม่เนื่อหมือ ชนาก 1 นิว x 8 นิว ยาว<br>530 - ไม่เนื่อหอืง ชนาก 1 นิว x 8 นิว ยาว<br>1023 - เลา คสล. ชนาก 6 นิว x 6 นิว x 1<br>1379 - ไม้เนื่อหอืง ชนาก 15 นิว x 5 นิว x<br>3477 - ไม้เนื่อหอิง ชนาก 1 นิว x 8 นิว ยา | 350 u (uku )<br>0 400 u (uku )<br>00 u (đu)<br>3 00 u (uku )<br>1 3 00 u (uku ) |           | Stoop           Scoop           40000           20,0000           12,0000 | 940.000<br>380.000<br>375.000<br>375.000<br>630.000 | vdx<br>0<br>0<br>0<br>0<br>0                                                                                                | 500<br>3,675 0000<br>4,200 0000<br>1,520 0000<br>7,500 0000<br>7,560 0000 |            |

### ปัญหาที่ 1.1 (ต่อ)

ผู้ใช้งานต้องการลบใบสั่งซื้อ หรือ ต้องการให้ลบวัสดุหรือน้ำมันออกจากระบบทั้งหมดเพื่อต้องการบันทึกใหม่ตั้งแต่ต้น

#### วิธีการตรวจสอบ (ต่อ)

- 13. ถ้าลบใบสั่งซื้อสำเร็จ มุมด้านขวาจะขึ้นหน้าจอแจ้งเตือนตามรูปด้านล่าง
- \*\* ถ้าหากระบบแจ้งเตือนว่าลบใบสั่งซื้อไม่สำเร็จ แขวงต้องเข้าไปตรวจที่เมนูสืบค้นอีกครั้งว่าได้รับจำนวนวัสดุมาครบแล้วหรือไม่\*\*

ลบรายการรับพัสดุสำเร็จ ©*เนื่อ ดอ ริเภท์ ที่ผ่านเก* 

14. เมื่อลบใบสั่งซื้อสำเร็จ ให้เข้าไปตรวจสอบรายการรับจ่ายที่เมนูสืบค้น เพื่อตรวจสอบว่ารายการวัสดุที่ลบไปหายไปจากระบบหรือไม่ <mark>ถ้าหากยอดคงคลังเหลือ 0.000 แสดงว่า<u>ลบรายการสำเร็จ</u> และใน stock เป็น 0 เรียบร้อยแล้ว ทั้งยอด stock ของแขวงและของหน่วยงานใต้สังกัด</mark>

| หน้าหลัก / สืบค้น / รายการรับจ่ายวัสดุ                                                                                                    |                                                                         | ## รายการรับจ่ายวัสดุ                                                                                                    |                                                                               |
|----------------------------------------------------------------------------------------------------|-------------------------------------------------------------------------|----------------------------------------------------------------------------------------------------|-------------------------------------------------------------------------------|
| มี รายการรับจำยวัสดุ<br>                                                                                                    | ยอด STOCK ของแขวง                                                       | Qitum                                                                                                    | ยอด STOCK ของหมวด                                                             |
| Quium         dhuhanumawaaa         44000         -         dhuhanumawaaafi 12           IIII.comawaaa         44400         -         IIII.comawaaamuuugi           Mucomawaaahubuuljüõanu         -         -           snamsäaq         106927         -         uhubuuusu                                                                                                    |                                                                         | สำนักงานทางหอวงที่ 12     แบวงทางหอง 44400 - แบวงทางหองที่ 12     แบวงทางหองทางเหมุร     เหมวงทางหองหมุร     เหมวงทางหองหมุร     เหมวงทางหองหมุร     เหมวงทางหองหมุร     เป็นของเชื่องงาน 44403 - หมวงทางหองหมองบัว     รายการโลดุ 106527 - ป่าปนแบบชีบ 95     ในช่อง จำนววนและคงเห | ยอดวัสดุของหมวดจะเห็นว่า ยอด stock<br>ลือ เท่ากับ 0 แสดงว่าลบใบสั่งซื้อสำเร็จ |
|                                                                                                    | องแขวง จะเห็นว่า ยอด stock                                              | Li sumskušustag                                                                                                    |                                                                               |
| หญิวถึงไต ติดงกา เกิดสางนา เกิดงาต้อ จากแก่ เห็น เกิดจาก เห                                                                                                    | 3 0 แสงหาง 1 โถ ปะเปลางขอส แงง<br>20F № CSV<br>ช้อนตณ วันที่ 30-04-2567 | หน่วยงาน หมวดทางหลวงหนองบัว แขวงทางหลวงทาณจนบุรี สำนักงานทางหลวง                                                                                                    | เกี่ 12<br>ช้อมูล ณ วันที่ 30-04-2567                                         |
| ส อาการร้าง ปังแหน่งเกม แปนเงน ปองการการ แหน่งการการ                                                                                                    | nduchaes stuck                                                          | # รายการวิสดุ ปั่งประมาณ หน่วยงาน ประเภทเอกสาร หมายเลขอกสาร                                                                                                    | จำนวน คงเหลือ ราคาต่อหน่วย                                                    |
| и         окольски         окольски         исклопи         исклопи         и | 0.000 0.000 349878                                                      | 1 น้ำปันแบบชิน 95 2567 44403 0. กงกลัง -                                                                                                    | 0.000 0.000 349878                                                            |

## ปัญหาที่ 1.2

ผู้ใช้งานต้องการเปลี่ยนราคาต่อหน่วย ในใบสั่งชื้อ เนื่องจากกรอกราคาผิด

### สามารถดำเนินการได้ดังนี้

- 1. ให้ผู้ใช้งานดำเนินการ ลบใบสั่งชื้อ หรือ ลบรายการที่บันทึกราคาผิดออกจากระบบ โดยขั้นตอนการลบใบสั่งชื้อหรือลบรายการวัสดุสามารถดูรายละเอียดที่สไลด์หน้าที่ 6 10
- 2. ถ้าหากลบใบสั่งซื้อทั้งใบ ให้ดำเนินการกรอกใบสั่งซื้อใบใหม่เข้าในระบบได้เลย
- ถ้าหากลบเฉพาะรายการวัสดุ ให้ทำการเพิ่มวัสดุใหม่ โดยมีขั้นตอนดังนี้

3.1 เลือกเมนู "รับพัสดุ"

3.2 ทำการค้นหาใบสั่งซื้อ ที่ได้มีการลบรายการวัสดุออกไป

3.3 เลือกปุ่ม "ดินสอ" ด้านขวามือ

3.4 เลือกปุ่ม "เพิ่ม" ด้านล่าง และทำการบันทึกเลือกวัสดุและใส่รายละเอียดใหม่

### ปัญหาที่ 1.3

ผู้ใช้งานต้องการเปลี่ยนวันที่ หรือ เลขที่ใบสั่งซื้อ ใหม่ เนื่องจากมีการกรอกข้อมูลผิด

### สามารถดำเนินการได้ดังนี้

ผู้ใช้งานสามารถดำเนินการปรับแก้ข้อมูลได้ด้วยตนเอง โดยเลือกปุ่ม "ดินสอ"

| 🚼 รายการรับพัสดุ     |                                        | แสดง           | <b>1 ถึง 25</b> จาก <b>19</b> 8 | 8 waa  | ์พธ์ |
|----------------------|----------------------------------------|----------------|---------------------------------|--------|------|
| หน่วยงาน             | เลยที่ใบสิ่งชื่อ                       | วันที่สิ่งซื้อ | ดำเนิ                           | วินการ |      |
| แขวงทางหลวงกาญจนบุรี | วัสดุคงเหลืองบปี 2566 ม.ปากแพรก        | 02-10-2566     | ٢                               |        | ŧ    |
| แขวงทางหลวงกาญจนบุรี | วัสดุคงเหลืองบปี 2566 ม.ลาดหญ้า        | 02-10-2566     | ۲                               |        | Û    |
| แขวงทางหลวงกาญจนบุรี | วัสดุคงเหลืองบปี 2566 ม.ด่านมะขามเตี้ย | 02-10-2566     | ۰                               | 1      | 8    |
| แขวงทางหลวงกาญจนบุรี | วัสดุคงเหลืองมปี 2566 ม.ไทรโยค         | 02-10-2566     | ۲                               | 1      | 1    |
| แขวงทางหลวงกาญจนบุรี | วัสดุคงเหลืองบปี 2566 ม.ท่าม่วง        | 02-10-2566     | ۰                               | 1      | Û    |

# 2. ปัญหาเกี่ยวกับใบเบิกจ่าย แถบ : เบิก-จ่ายวัสดุ

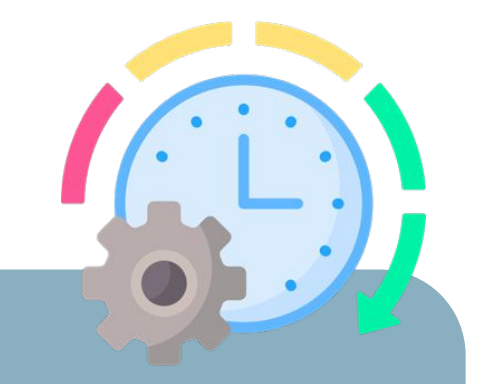

2.1 ผู้ใช้งานต้องการเปลี่ยนวัน/เดือน/ปี ในใบเบิกจ่าย
 เนื่องจากมีการกรอก ข้อมูลผิด แต่แขวงได้มีการจ่ายวัสดุในใบเบิกนี้มาแล้ว
 (สถานะเอกสาร = จ่าย)

2.2 ผู้ใช้งานทำการกรอกจำนวนเบิกผิด หรือ แขวงได้จ่ายจำนวนวัสดุให้ไม่ครบตามจำนวที่เบิก

# 2. ปัญหาเกี่ยวกับใบเบิกจ่าย แถบ : เบิก-จ่ายวัสดุ

# ปัญหาที่ 2.1

ผู้ใช้งานต้องการเปลี่ยนวัน/เดือน/ปี ในใบเบิกจ่าย เนื่องจากมีการกรอกข้อมูลผิด แต่แขวงได้มีการจ่ายวัสดุในใบเบิกนี้มาแล้ว (สถานะเอกสาร = จ่าย) สามารถดำเนินการได้ดังนี้

- 1. หน่วยงานที่ทำการบันทึกใบเบิกนี้ ให้ทำการคืนวัสดุทุกรายการให้กับทางแขวง โดยยอดวัสดุที่คืนต้องทำกับจำนวนที่แขวงได้จ่ายมา
- 2. แขวงทำการกดรับคืนวัสดุ
- 3. หน่วยงานดำเนินการบันทึกใบเบิกใบใหม่
- 4. แขวงดำเนินการจ่ายวัสดุตามใบเบิกอีกครั้ง

# ปัญหาที่ 2.2

ผู้ใช้งานทำการกรอกจำนวนเบิกผิด หรือ แขวงได้จ่ายจำนวนวัสดุให้ไม่ครบตามจำนวนที่เบิก ...

### สามารถดำเนินการได้ดังนี้

- 1. ให้หน่วยงานทำการสร้างใบเบิกใบใหม่ และใส่จำนวนเบิกตามจำนวนที่ยังขาดหายไป
- 2. แขวงดำเนินการจ่ายวัสดุตามขั้นตอนปกติ

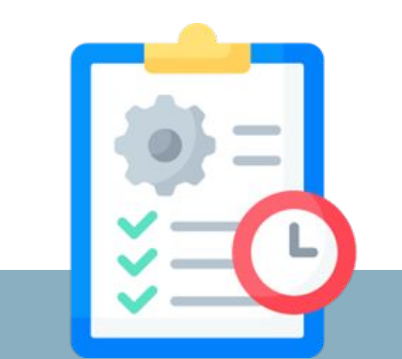

3.1 รบกวน update ยอดวัสดุคงเหลือให้แขวงและหน่วยงาน
3.2 ทำไมในเมนูสืบค้น > รายการรับจ่ายวัสดุคงเหลือ มียอดติดลบแสดง
3.3 หมวดหรือหน่วยงานตัดจ่ายวัสดุหรือน้ำมันประจำเดือนไปแล้วแต่ทำไมยอด stock ไม่ update
3.4 วิธีการปรับแก้รายงานประจำเดือน ให้จำนวน stock ตัดยอดจากราคาที่ได้รับมาจากแขวง ต้องทำอย่างไร

#### 3.1 รบกวน update ยอดวัสดุคงเหลือให้แขวงและหน่วยงาน

- 1. เลือกเมนูสืบค้น > รายการรับจ่ายวัสดุ
- 2. ค้นหารายการวัสดุที่ต้องการตรวจสอบ
- 3. ตรวจสอบยอดในช่อง "จำนวน" และ "คงเหลือ" ทั้ง 2 ช่อง ในแถวสุดท้าย (ประเภทเอกสาร 0.คงคลัง) ของแต่ละราคาต่อหน่วย
  - ถ้าหากในช่อง "จำนวน" และ "คงเหลือ" เท่ากัน แสดงว่ายอด stock ถูกต้องตามการบันทึกของผู้ใช้งานแล้ว
     ตัวอย่าง การแสดง stock รายการรับจ่ายวัสดของแขวง กรณีที่แขวงไม่ได้จ่ายวัสดให้กับหน่วยงาน

| Q йинт                      |                         |                |                              |                                       |         |         |                            |                                                                |
|-----------------------------|-------------------------|----------------|------------------------------|---------------------------------------|---------|---------|----------------------------|----------------------------------------------------------------|
| สำนักงานทางหลวง             | 33000                   | สำนักงานทางห   | หลวงที่ 15 (ประจวบคีรีขันธ์) |                                       |         |         |                            |                                                                |
| แขวงทางหลวง                 | 33500                   | แขวงทางหลวง    | วราชบุรี                     |                                       |         |         |                            |                                                                |
| หมวดทางหลวง/หน่วยปฏิบัติงาน |                         |                |                              |                                       |         |         |                            | ทำการตรวจสอบวัสดุรหัส 106927                                   |
| รายการวัสดุ                 | 106927                  | น้ำมันเบนซิน 9 | 5                            |                                       |         |         |                            | 1. แขวงมีการรับเข้าจำนวน 600<br>ว. อ.ชนซีสุโมระนะหลียมเรือ 600 |
|                             | Q ค้นหา 🛛 😂 ส้างเงื่อนไ | U              |                              |                                       |         |         |                            | 2. ทั้งเหลี่ยนวะบบงังเหลีย 600                                 |
| te anna teatratare          |                         |                |                              |                                       |         |         |                            | จะเห็นว่าทั้งในช่อง "จำนวน" และ "คงเหลือ" แสดงยอด              |
| ม รายการรบจายวสดุ           |                         |                |                              |                                       |         |         |                            | 600 เหมือนกัน                                                  |
|                             |                         | หน่วยงวนแขา    | งงทางหลางราชบรี สำ           | แกงงานทางหลางที่ 15 (ประจานดีรีวันธ์) |         |         | PDF @CSV                   | นั้นหมายความว่า ยอด stock ถูกต้องตามการบันทึกของผู้            |
|                             |                         |                | 0110110505100531             |                                       |         |         | ข้อมูล ณ วันที่ 20-05-2567 | เชงาน จงเมสามารถดาเนนการ update เหเด                           |
| # รายการวัสดุ               | ปังบประมาณ              | หน่วยงาน       | ประเภทเอกสาร                 | หมายเลขเอกสาร                         | จำนวน   | คงเหลือ | ราคาต่อหน่วย               |                                                                |
| 1 น้ำมันเบนชิน 95           | 2567                    | 33500          | 1. รับเข้าคลัง               | test01                                | 600.000 | 600.000 | 34.8769                    |                                                                |
| 2                           | 2567                    | 33500          | 0. คงคลัง                    | -                                     | 600.000 | 600.000 |                            |                                                                |

#### 3.1 รบกวน update ยอดวัสดุคงเหลือให้แขวงและหน่วยงาน (ต่อ)

<u>ตัวอย่าง การแสดง stock รายการรับจ่ายวัสดุของแขวง กรณีที่แขวงจ่ายวัสดให้กับหน่วยงาน</u>

| .1 ราย | การรับจ่ายวัสดุ                           |                  |                |                 |                         |         |         |              |
|--------|-------------------------------------------|------------------|----------------|-----------------|-------------------------|---------|---------|--------------|
|        | н                                         | น่วยงาน แขวงทางห | เลวงราชบุรี สำ | นักงานทางหลวงทั | ี่ 15 (ประจวบคีรีขันธ์) |         | ນ້ວມູສ  | ک PDF کے CSV |
| #      | รายการวัสดุ                               | ป้อบประมาณ       | หน่วยงาน       | ประเภทเอกสาร    | หมายเลขเอกสาร           | จำนวน   | คงเหลือ | ราคาต่อหน่วย |
| 1      | ไม้เนื้อแข็ง ขนาด 1.5"x3"x6.00 ม. (ลบ.ม.) | 2567             | 33500          | 1. รับเข้าคลัง  | test01                  | 350.000 | 350.000 | 120.0000     |
| 2      |                                           | 2567             | 33503          | 2. จ่ายให้      | testOll                 | 150.000 | 200.000 |              |
| з      |                                           | 2567             | 33500          | O. คงคลัง       | -                       | 200.000 | 200.000 |              |

#### <u>ตัวอย่าง การแสดง stock รายการรับจ่ายวัสดุของหมวด กรณีหมวดได้รับวัสดุจากแขวง</u>

| iu | di s | รายการรับจ่ายวัสดุ<br>หน่วยงาน F          | มวดทางหลวงราชบุ | รี แขวงทางหล: | วงราชบุรี สำนักงา | เนทางหลวงที่ 15 (ประจวบคีรีขันธ์) |         |                   | PDF CSV                             |
|----|------|-------------------------------------------|-----------------|---------------|-------------------|-----------------------------------|---------|-------------------|-------------------------------------|
|    | "    | รายการวัสดุ                               | ป้อบประมาณ      | หน่วยงาน      | ประเภทเอกสาร      | หมายเลขเอกสาร                     | จำนวน   | ข้อมูล<br>คงเหลือ | ณ วันที่ 20-05-2567<br>ราคาต่อหน่วย |
|    | 1    | ไม้เนื้อแข็ง ขนาด 1.5"x3"x6.00 ม. (ลบ.ม.) | 2567            | 33500         | 3. เบิกจาก        | test011                           | 150.000 | 150.000           | 120.0000                            |
| J  | 2    |                                           | 2567            | 33503         | 0. คงคลัง         |                                   | 150.000 | 150.000           |                                     |

จากรูปทำการตรวจสอบวัสดุ ไม้เนื้อแข็ง ของ stock หมวด จะเห็น ว่า

- 1. หมวดเบิกจำนวน 150
- คงเหลือในระบบจึงเหลือ 150 จะเห็นว่าทั้งในช่อง
   "จำนวน" และ "คงเหลือ" แสดงยอด 150 เหมือนกัน นั่นหมายความว่า ยอด stock ถูกต้องตามการบันทึก ของผู้ใช้งาน จึงไม่สามารถดำเนินการ update ให้ได้

จากรูปทำการตรวจสอบวัสดุ ไม้เนื้อแข็ง ของ stock แขวง จะเห็น

มีการจ่ายไปให้หมวด 33503 จำนวน 150

จะเห็นว่าทั้งในช่อง "จำนวน" และ "คงเหลือ" แสดง

นั่นหมายความว่า ยอด stock ถูกต้องตามการบันทึก

แขวงมีการรับเข้าจำนวน 350

คงเหลือในระบบจึงเหลือ 200

ยอด 200 เหมือนกัน

ของผู้ใช้งาน จึงไม่สามารถดำเนินการ update ให้ได้

ວ່າ

1.

2.

3.

### 3.1 รบกวน update ยอดวัสดุคงเหลือให้แขวงและหน่วยงาน (ต่อ)

ถ้าหากตรวจสอบตามลำดับขั้นตอนที่กล่าวไปแล้ว พบว่า

ยอดในช่อง "จำนวน" และ "คงเหลือ" ทั้ง 2 ช่อง ในแถวสุดท้าย (ประเภทเอกสาร 0. คงคลัง) ของแต่ละราคาต่อหน่วย<mark>ไม่เท่ากัน</mark> ตัวอย่างดังรูปด้านล่าง

| หน้าหลัก           | / สืบค้น / รายการรับจ่       | ายวัสดุ |                 |             |                   |                                          |        |          | /            |                                                                                                    |
|--------------------|------------------------------|---------|-----------------|-------------|-------------------|------------------------------------------|--------|----------|--------------|----------------------------------------------------------------------------------------------------|
| มี รายส<br>Q. ค้นห | การรับจ่ายวัสดุ<br>หา        |         |                 |             |                   |                                          |        |          |              | ถ้าหากตรวจสอบตามลำดับขั้นตอน แล้วพบว่าข้อมูลในกรอบ<br>แอ ไม่แน่วอังเรอาตาไ                                   |
|                    | สำนักงานทางหลวง              | 53000   |                 | สำนักงานทาง | งหลวงที่ 2 (แพร่) |                                          |        |          |              | แต่งเมเทากันตามรูบ<br>ผู้ใช้งานสามารถแคปหน้าจอแบบนี้ กลับส่งเข้ามาในห้องแชทได้                               |
|                    | แขวงทางหลวง                  | 53900   |                 | แขวงทางหละ  | วงน่านที่ 2       |                                          |        |          |              | ทันที ทางทปษ จึงสามารถดำเนินการ update ยออดวัสดุคงเหลือให้กับผู้ใช้                                          |
| ниэс               | ดทางหลวง/หน่วยปฏิบัติ<br>งาน | 5390C   |                 | หน่วยงานไฟ  | ฟ้า               |                                          |        |          |              | งานเดอยางรวดเรว<br>แต่หากยอดวัสดุทั้ง 2 ช่องเท่ากัน แต่วัสดุที่เหลืออกับมือไม่ตรง                            |
|                    | รายการวัสดุ                  | 3840    |                 | ฟิวส์กระบอก | 30 ແອມປົ          |                                          |        |          |              | ตามระบบ ทางทปษ ไม่สามารถ updat ข้อมูลให้ได้เนื่องจากบนระบบแสดง                                               |
|                    |                              | Q ค้นหา | รี ล้างเงื่อนไข |             |                   |                                          |        |          |              | ถูกอยู่แล้ว<br>ข้อแนะนำ : ถ้าหากผู้ใช้งานยืนยันว่ายอด stock<br>ไม่ออด้วงด้วงอาร undate เป็ดรังวนสวนวรออจับไป |
| ปี ราย             | มการรับจ่ายวัสดุ             |         |                 |             |                   |                                          |        |          |              | เมถูกต่องต่องการ upuale ผู้ เขง ในสามารถกลบ เบ<br>ตราจสอบยอดรับที่มีการบันทึกในใบสั่งซื้อตั้งแต่เริ่มแรก     |
|                    |                              | 1       | หน่วยงาน ห      | เน่วยงานไฟ  | ฟ้า แขวงทางหล     | าวงน่านที่ 2 สำนักงานทางหลวงที่ 2 (แพร่) |        | ບ້ວມູລ ຄ | PDF          | ว่ามีการบันทึกลงระบบหรือไม่<br>////////////////////////////////////                                          |
| #                  | รายการวัสดุ                  | ปีงม    | ประมาณ          | หน่วยงาน    | ประเภทเอกสาร      | หมายเลขเอกสาร                            | จำนวน  | คงเหลือ  | ราคาต่อหน่วย |                                                                                                    |
| 1                  | ฟิวส์กระบอก 30 แอมป์         | _       | 2567            | 53900       | 3. เบิกจาก        | วัสดุคงเหลือปี 2566 งานไฟฟ้า             | 18.000 | 18.000   | 75.0000      |                                                                                                    |
| 2                  |                              |         | 2567            | 5390C       | 0. คงคลัง         | -                                        | 0.000  | 18.000   |              | 16                                                                                                    |

#### 3.2 ทำไมในเมนูสีบค้น > รายการรับจ่ายวัสดุคงเหลือ มียอดติดลบแสดง

สาเหตุที่บรรทัดแรกของราคใดราคาหนึ่งมีการแสดงยอดติดลบ

เนื่องจาก <mark>วันที่ที่บันทึกใบเบิกนี้เป็นวันที่ก่อนใบสั่งซื้อวัสด</mark>ุ จึงทำให้ใบเบิกขึ้นไปอยู่บรรทัดแรก

หมายเหตุ : ถ้าหากจำนวนสั่งซื้อของแขวง และจำนวนที่จ่ายวัสดุให้หมวดถูกต้อง แสดงว่ายอด stock ถูกต้อง สามารถดำเนินการในส่วนอื่น ๆ ต่อได้ หรือสามารถตรวจสอบความถูกต้องของยอดวัสดุตามรายละเอียดข้องที่ 3.1 ได้เช่นกัน

<u>ตัวอย่าง การแสดง stock รายการรับจ่ายวัสดุของแขวงกรณีที่บางแถวแสดงยอดติดลบ</u>

|                                                                                                    |                         |                        |            |                               |                                   |        |         |                            | <b>ม</b> รายการรับพัสดุ  |                  |                                 |              |                 |                        |                  |
|----------------------------------------------------------------------------------------------------|-------------------------|------------------------|------------|-------------------------------|-----------------------------------|--------|---------|----------------------------|--------------------------|------------------|---------------------------------|--------------|-----------------|------------------------|------------------|
|                                                                                                    |                         |                        |            |                               |                                   |        |         |                            | Q กับหา III รายละเอีย    | a                |                                 |              |                 |                        |                  |
|                                                                                                    |                         |                        |            |                               |                                   |        |         |                            |                          | หน่วยงาน         | 33500 แขวงทางหลวงราช            | ųš           |                 |                        |                  |
| 13500       0       0.00000000000000000000000000000000000                                                                                                    | สำนักงานทางหลวง         | 33000                  | สำนักงานท  | กงหลวงที่ 15 (ประจวบคีรีขันส่ | 5)                                |        |         |                            |                          | ข้อมประเภณ       | 2567                            |              |                 |                        |                  |
| name       i       i <th>แขวงทางหลวง</th> <th>33500</th> <th> แขวงทางห</th> <th>ลวงราชบุรี</th> <th></th> <th></th> <th></th> <th></th> <th></th> <th>เลขที่ใบสิ่งชื่อ</th> <th>test02</th> <th></th> <th>วันที่สังย์</th> <th>Bo 20-05-2567</th> <th></th>                                                                                                    | แขวงทางหลวง             | 33500                  | แขวงทางห   | ลวงราชบุรี                    |                                   |        |         |                            |                          | เลขที่ใบสิ่งชื่อ | test02                          |              | วันที่สังย์     | Bo 20-05-2567          |                  |
| 947       0       0       0       0       0       0       0       0       0       0       0       0       0       0       0       0       0       0       0       0       0       0       0       0       0       0       0       0       0       0       0       0       0       0       0       0       0       0       0       0       0       0       0       0       0       0       0       0       0       0       0       0       0       0       0       0       0       0       0       0       0       0       0       0       0       0       0       0       0       0       0       0       0       0       0       0       0       0       0       0       0       0       0       0       0       0       0       0       0       0       0       0       0       0       0       0       0       0       0       0       0       0       0       0       0       0       0       0       0       0       0       0       0       0       0       0       0       0                                                                                                    | ทางหลวง/หน่วยปฏิบัติงาน |                        |            |                               |                                   |        |         |                            | # รายละเอีย              | ใบสั่ง           | ซื้อของวัสดุปากกาเ              | มจิกของแขวง  | <u>บันทึกวั</u> | <u>นที่สั่งชื้อ 20</u> | 05-2024          |
| Colum       Colum       Colum <td< th=""><td>รายการวัสดุ</td><td>9147</td><td> ปากกาเมจิก</td><td>a</td><td></td><td></td><td></td><td></td><td>1 9147 - U</td><td>נות בלוא ל בבתאו</td><td>2011/000 05 fb</td><td>45.0000</td><td>110000</td><td>540.0000</td><td></td></td<>                                                                                                    | รายการวัสดุ             | 9147                   | ปากกาเมจิก | a                             |                                   |        |         |                            | 1 9147 - U               | נות בלוא ל בבתאו | 2011/000 05 fb                  | 45.0000      | 110000          | 540.0000               |                  |
| Autor         Autor         Autor <th< th=""><th></th><th>Q คันหา 🛛 🕄 ส้างเงื่อน</th><th>τυ</th><th></th><th></th><th></th><th></th><th></th><th>2 2004 11211</th><th></th><th></th><th>420000</th><th>2000</th><th>340000</th><th></th></th<>                                                                                                    |                         | Q คันหา 🛛 🕄 ส้างเงื่อน | τυ         |                               |                                   |        |         |                            | 2 2004 11211             |                  |                                 | 420000       | 2000            | 340000                 |                  |
|                                                                                                    |                         |                        |            |                               |                                   |        |         |                            |                          |                  |                                 | ยกเลิก       |                 |                        |                  |
| Image: Second Line Second Line Seco | จ่ายวัสดุ               |                        |            |                               |                                   |        |         |                            |                          |                  | 0or                             | 2567         |                 | tõou wr                | สภาคม            |
| sumsing       Subscription       National State State                   |                         |                        |            |                               |                                   |        |         | PDF CSV                    | win                      | และหมู่หมือ      | 225/02 μιτοποιγαοιστοιματιστοιμ |              |                 |                        |                  |
| SumsSing         Nukuru Nikuruans         Nukuruans         Nukuruans                                                                                                    |                         |                        | หน่วยงาน แ | .ขวงทางหลวงราชบุรี ส่         | สำนักงานทางหลวงที่ 15 (ประจวบคีรี | ບັບຣ໌) |         |                            | сія                      | เยงานผู้อ่าย     | 33500 แขวงทางหลวงราชบุรี        |              |                 |                        |                  |
| sums5q         bulkunu         ukunu dunnarus         nunusunarus         nunusunarus         nunusunarus         sunda         nunus         sunda         sunda                                                                                                    |                         |                        |            |                               |                                   |        |         | ข้อมูล ณ วันที่ 20-05-2567 |                          | מרס              | หมวดทางหลวงราชบุรี              |              | กึง             | แขวงทางหลวงราชบุรี     |                  |
| Image: Participant service         Image: Participant service         Image: Participant service <th< th=""><th>รายการวัสดุ</th><th>ปังบประมาณ</th><th>หน่วยงาน</th><th>ประเภทเอกสาร</th><th>หมายเลขเอกสาร</th><th>จำนวน</th><th>ดงเหลือ</th><th>รากาต่อหน่วย</th><th></th><th></th><th>(</th><th></th><th></th><th></th><th></th></th<>                                                                                                    | รายการวัสดุ             | ปังบประมาณ             | หน่วยงาน   | ประเภทเอกสาร                  | หมายเลขเอกสาร                     | จำนวน  | ดงเหลือ | รากาต่อหน่วย               |                          |                  | (                               |              |                 |                        |                  |
| 2567         33500         1.Sul?in&is         test02         12.000         7.000         3udim         13-06-2567         3udim         26-oc-2567           2567         33500         0. minšo         -         7.000         7.000         -         -         -         -         -         -         -         -         -         -         -         -         -         -         -         -         -         -         -         -         -         -         -         -         -         -         -         -         -         -         -         -         -         -         -         -         -         -         -         -         -         -         -         -         -         -         -         -         -         -         -         -         -         -         -         -         -         -         -         -         -         -         -         -         -         -         -         -         -         -         -         -         -         -         -         -         -         -         -         -         -         -         -         -         -         -                                                                                                    | กาเมจิก                 | 2567                   | 33503      | 2. จ่ายให้                    | testO2                            | 5.000  | -5.000  | 10.0000                    |                          | Laontoton        | testuz                          |              | taono io        | test022                |                  |
| 2567 2350 0 nanša - 7000 7000                                                                                                    |                         | 2567                   | 33500      | 1. รับเข้าคลัง                | testO2                            | 12.000 | 7.000   |                            |                          | วันที่เบิก       | 13-05-2567                      |              | วันที่จ่าย      | 20-05-2567             |                  |
|                                                                                                    |                         | 2567                   | 33500      | 0. คงคลัง                     | -                                 | 7.000  | 7.000   |                            |                          |                  |                                 |              |                 |                        |                  |
|                                                                                                    |                         |                        |            |                               |                                   |        |         |                            | รายละเอียด               |                  |                                 | จำนวนกงเหลือ | จำนวนเบิก       |                        | จำนวนจ่าย หมายเห |
| ອນສະລັດກ ອ້ານວາດຈາກເລື່ອ ອ້ານວາດຈາກເລື່ອ ອ້ານວາດຈາກ                                                                                                    |                         |                        |            |                               |                                   |        |         |                            | 9147 - ปากกาเมจิก (แพ็ค) |                  |                                 | 7.00         | 5.00            | 5.000                  |                  |
| ระบอร์เลือง         ข้อนวนเลาเมือง         ข้อนวนเลาเปลี่ยง         ข้อนวนเลาเปลี่ยง         ข้อนอนอนอนอนอนอนอนอนอนอนอนอนอนอนอนอนอนอน                                                                                                    |                         |                        |            |                               |                                   |        |         |                            | 25634 - กระดาษกาว 2 หป่า | ชนิดมาง ขนาด เ   | 0.5 đa (dau)                    | 35.00        | 10.00           | 10,000                 |                  |

### 3.3 หมวดหรือหน่วยงานตัดจ่ายวัสดุหรือน้ำมันประจำเดือนไปแล้วแต่ทำไมยอด stock ไม่ update

เบื้องต้นหมวดหรือหน่วยงานสามารถตรวจสอบยอดวัสดุดงเหลือได้ด้วยตนเองก่อน ดังขั้นตอนต่อไปนี้ (แขวงสามารถตรวจสอบ stock ให้กับหน่วยงานใต้สังกัดได้เช่นกัน)

- 1. เลือกเมนูสืบค้น > รายการรับจ่ายวัสดุ
- 2. กรณีแขวงให้ทำการเลือกหมวดหรือหน่วยงานที่ต้องการตรวจสอบ
- 3. ค้นหารายการวัสดุที่ต้องการตรวจสอบ

|    |                |            | нис      | ยงาน หน่วยงานแผนงาน | ม แขวงทางหลวงพักลุง สำนักงานทางหลวงที่ 16 (นครศรีธรรมราช) |         |          | PDF CSV               |                                 |
|----|----------------|------------|----------|---------------------|-----------------------------------------------------------|---------|----------|-----------------------|---------------------------------|
|    |                |            |          |                     |                                                           |         | ข้อมู    | ล ณ วันที่ 22-05-2567 |                                 |
| #  | รายการวัสดุ    | ปังบประมาณ | หน่วยงาน | ประเภทเอกสาร        | หมายเลขเอกสาร                                             | จำนวน   | คงเหลือ  | ราคาต่อหน่วย          |                                 |
| 1  | น้ำมันดีเซล B7 | 2567       | 3140E    | 4. รายงานประจำเดือน | 101 เดือน 1                                               | 210.000 | -210.000 | 30.1700               |                                 |
| 2  |                | 2567       | 3140E    | 4. รายงานประจำเดือน | 111 เดือน 11                                              | 272.000 | -482.000 |                       |                                 |
| 3  |                | 2567       | 3140E    | 4. รายงานประจำเดือน | 112 เดือน 12                                              | 237.000 | -719.000 |                       |                                 |
| 4  |                | 2567       | 3140E    | 4. รายงานประจำเดือน | 102 เดือน 2                                               | 117.000 | -836.000 |                       |                                 |
| 5  |                | 2567       | 31400    | 3. เบิกจาก          | เบิกน้ำมันประจำเดือน มกราคม 2567                          | 210.000 | 210.000  | 30.1740               |                                 |
| 6  |                | 2567       | 31400    | 3. เบิกจาก          | เบิกน้ำมันประจำเดือน กุมภาพันธ์ 2567                      | 117.000 | 327.000  |                       |                                 |
| 7  |                | 2567       | 31400    | 3. เบิกจาก          | เบิกน้ำมันประจำเดือน มีนาคม 2567                          | 157.000 | 484.000  |                       |                                 |
| 8  |                | 2567       | 3140E    | 4. รายงานประจำเดือน | 103 เดือน 3                                               | 157.000 | 327.000  |                       | 🗙 กรณีที่หน่วยงานตัดจ่ายผิดราคา |
| 9  |                | 2567       | 31400    | 3. เบิกจาก          | เบิกน้ำมันประจำเดือน เมษายน 2567                          | 141.000 | 468.000  |                       |                                 |
| 10 |                | 2567       | 3140E    | 4. รายงานประจำเดือน | 104 เดือน 4                                               | 141.000 | 327.000  |                       |                                 |
| 11 |                | 2567       | 3140E    | 0. คงคลัง           | -                                                         | 327.000 | 327.000  |                       |                                 |
| 12 |                | 2567       | 31400    | 3. เบิกจาก          | เบิกน้ำมันประจำเดือน ตุลาคม 2566                          | 220.000 | 220.000  | 32.1700               |                                 |
| 13 |                | 2567       | 31400    | 3. เบิกจาก          | เบิกน้ำมันประจำเดือน พฤศจิกายน 2566                       | 272.000 | 492.000  |                       |                                 |
| 14 |                | 2567       | 31400    | 3. เบิกจาก          | เบิกน้ำมันประจำเดือน ธันวาคม 2566                         | 237.000 | 729.000  |                       | 🗸 सर्वा था                      |
| 15 |                | 2567       | 3140E    | 4. รายงานประจำเดือน | 110 เดือน 10                                              | 220.000 | 509.000  |                       | 🔽 กรณทหนวยงานตดจายถูกราคา       |
| 16 |                | 2567       | 3140E    | 0. คงคลัง           |                                                           | 509.000 | 509.000  |                       |                                 |

# 3.3 หมวดหรือหน่วยงานตัดจ่ายวัสดุหรือน้ำมันประจำเดือนไปแล้วแต่ทำไมยอด stock ไม่ update (ต่อ)

กรณีที่หน่วยงานตัดจ่ายถูกราคา

PDF CSV

หน่วยงาน หน่วยงานแผนงาน แขวงทางหลวงพัทลุง สำนักงานทางหลวงที่ 16 (นครศรีธรรมราช)

#### ข้อมูล ณ วันที่ 22-05-2567

| #  | รายการวัสดุ    | ปีงบประมาณ | หน่วยงาน | ประเภทเอกสาร        | หมายเลขเอกสาร                        | จำนวน   | คงเหลือ  | ราคาต่อหน่วย |
|----|----------------|------------|----------|---------------------|--------------------------------------|---------|----------|--------------|
| 1  | น้ำมันดีเซล B7 | 2567       | 3140E    | 4. รายงานประจำเดือน | 101 เดือน 1                          | 210.000 | -210.000 | 30.1700      |
| 2  |                | 2567       | 3140E    | 4. รายงานประจำเดือน | 111 เดือน 11                         | 272.000 | -482.000 |              |
| 3  |                | 2567       | 3140E    | 4. รายงานประจำเดือน | 112 เดือน 12                         | 237.000 | -719.000 |              |
| 4  |                | 2567       | 3140E    | 4. รายงานประจำเดือน | 102 เดือน 2                          | 117.000 | -836.000 |              |
| 5  |                | 2567       | 31400    | 3. เบิกจาก          | เบิกน้ำมันประจำเดือน มกราคม 2567     | 210.000 | 210.000  | 30.1740      |
| 6  |                | 2567       | 31400    | 3. เบิกจาก          | เบิกน้ำมันประจำเดือน กุมภาพันธ์ 2567 | 117.000 | 327.000  |              |
| 7  |                | 2567       | 31400    | 3. เบิกจาก          | เบิกน้ำมันประจำเดือน มีนาคม 2567     | 157.000 | 484.000  |              |
| 8  |                | 2567       | 3140E    | 4. รายงานประจำเดือน | 103 เดือน 3                          | 157.000 | 327.000  |              |
| 9  |                | 2567       | 31400    | 3. เบิกจาก          | เบิกน้ำมันประจำเดือน เมษายน 2567     | 141.000 | 468.000  |              |
| 10 |                | 2567       | 3140E    | 4. รายงานประจำเดือน | 104 เดือน 4                          | 141.000 | 327.000  |              |
| 11 |                | 2567       | 3140E    | 0. คงคลัง           | -                                    | 327.000 | 327.000  |              |
| 12 |                | 2567       | 31400    | 3. เบิกจาก          | เบิกน้ำมันประจำเดือน ตุลาคม 2566     | 220.000 | 220.000  | 32.1700      |
| 13 |                | 2567       | 31400    | 3. เบิกจาก          | เบิกน้ำมันประจำเดือน พฤศจิกายน 2566  | 272.000 | 492.000  |              |
| 14 |                | 2567       | 31400    | 3. เบิกจาก          | เบิกน้ำมันประจำเดือน ธันวาคม 2566    | 237.000 | 729.000  |              |
| 15 |                | 2567       | 3140E    | 4. รายงานประจำเดือน | 110 เดือน 10                         | 220.000 | 509.000  |              |
| 16 |                | 2567       | 3140E    | 0. คงคลัง           | чт.                                  | 509.000 | 509.000  |              |

จากรูป พบว่า ยอดวัสดุดงเหลือของน้ำมันเหลือยอดที่ถูกต้องตามการบันทึกของผู้ใช้งานที่มีการบันทึกผลลงระบบ หรือสามารถอ่านรายละเอียดขั้นตอนการตรวจสอบอย่างละเอียดได้ที่ ปัญหาที่ 3.1

### 3.3 หมวดหรือหน่วยงานตัดจ่ายวัสดุหรือน้ำมันประจำเดือนไปแล้วแต่ทำไมยอด stock ไม่ update (ต่อ)

🗙 กรณีที่หน่วยงานตัดจ่ายผิดราคา

|    |                |            | нц       | อยงาน หน่วยงานแผนงา | าน แขวงทางหลวงพักลุง สำนักงานทางหลวงที่ 16 (นครศรีธรรมราช) |         |          | PDF CSV                 |
|----|----------------|------------|----------|---------------------|------------------------------------------------------------|---------|----------|-------------------------|
|    |                |            |          |                     |                                                            |         | ข้อเ     | มูล ณ วันที่ 22-05-2567 |
| #  | รายการวัสดุ    | ปีงบประมาณ | หน่วยงาน | ประเภทเอกสาร        | หมายเลขเอกสาร                                              | จำนวน   | คงเหลือ  | ราคาต่อหน่วย            |
| 1  | น้ำมันดีเซล B7 | 2567       | 3140E    | 4. รายงานประจำเดือน | 101 เดือน 1                                                | 210.000 | -210.000 | 30.1700                 |
| 2  |                | 2567       | 3140E    | 4. รายงานประจำเดือน | 111 เดือน 11                                               | 272.000 | -482.000 |                         |
| 3  |                | 2567       | 3140E    | 4. รายงานประจำเดือน | 112 เดือน 12                                               | 237.000 | -719.000 |                         |
| 4  |                | 2567       | 3140E    | 4. รายงานประจำเดือน | 102 ເດືອນ 2                                                | 117.000 | -836.000 |                         |
| 5  |                | 2567       | 31400    | 3. เบิกจาก          | เบิกน้ำมันประจำเดือน มกราคม 2567                           | 210.000 | 210.000  | 30.1740                 |
| 6  |                | 2567       | 31400    | 3. เบิกจาก          | เบิกน้ำมันประจำเดือน กุมภาพันธ์ 2567                       | 117.000 | 327.000  |                         |
| 7  |                | 2567       | 31400    | 3. เบิกจาก          | เบิกน้ำมันประจำเดือน มีนาคม 2567                           | 157.000 | 484.000  |                         |
| 8  |                | 2567       | 3140E    | 4. รายงานประจำเดือน | 103 เดือน 3                                                | 157.000 | 327.000  |                         |
| 9  |                | 2567       | 31400    | 3. เบิกจาก          | เบิกน้ำมันประจำเดือน เมษายน 2567                           | 141.000 | 468.000  |                         |
| 10 |                | 2567       | 3140E    | 4. รายงานประจำเดือน | 104 เดือน 4                                                | 141.000 | 327.000  |                         |
| 11 |                | 2567       | 3140E    | 0. คงคลัง           | -                                                          | 327.000 | 327.000  |                         |

จากรูป ที่ทำยอดน้ำมันยังคงเหลือทั้ง ๆ ที่มีการรายงาน ง. ไปเรียบร้อยแล้ว เนื่องจาก น้ำมันที่มีการรายงานไปไม่ได้ถูกหักจากราคาที่ได้รับมาจากทางแขวง

- 1. ทางหน่วยงานรับน้ำมันในราคา 30.1740
- 2. รายงาน ง. เดือน 11,12,1,2 มีการตัดจ่ายน้ำมันในราคา 30.1700
- ทางหน่วยงานต้องดำเนินการปรับแก้น้ำมันที่มีการรายงานผิดราคา นั่นคือ รายงาน ง. เดือน 11,12,1,2 ที่ได้รายงานในราคา 30.1700 (โดยขั้นตอนการปรับแก้สามารถทำตามขั้นตอนในหน้าถัดไป : ปัญหาที่ 3.4)

#### 3.4 วิธีการปรับแก้รายงานประจำเดือน ให้จำนวน stock ตัดยอดจากราคาที่ได้รับมาจากแขวง

- 1. ตรวจสอบราคาน้ำมันที่แขวงจ่ายมาให้ ว่าคือราคาต่อหน่วยใดบ้าง
- 2. ถ้าหากหน่วยงานได้ทำการส่งรายงานประจำเดือนไปที่แขวงแล้ว แขวงต้องส่งงานคืนกลับให้หมวดเพื่อทำการแก้ไข
- 3. ลบรายงานประจำเดือนหรือปรับแก้เฉพาะแถบน้ำมันในส่วนที่มีการรายงานผิด
- 4. หมวดทำการกรอกรายงานประจำเดือนส่วนน้ำมันใหม่อีกครั้ง โดยใช้ราคาที่ทำการเบิกเข้าคลังเท่านั้น
- หมวดเข้าไปตรวจเซ็คยอดคงเหลือและราคาน้ำมันในเมนูรายการรับจ่ายวัสดุว่ายอดหักถูกต้องหรือไม่ (ขั้นตอนตามปัญหาที่ 3.1)

#### 🗙 กรณีที่หน่วยงานตัดจ่ายผิดราคา

PDF 🛛 🐼 CSV

#### หน่วยงาน หน่วยงานแผนงาน แขวงทางหลวงพัทลุง สำนักงานทางหลวงที่ 16 (นครศรีธรรมราช)

| obgata Suller of LSO | ข้อมูล | ณ วันที่ | 22-05- | 2567 |
|----------------------|--------|----------|--------|------|
|----------------------|--------|----------|--------|------|

|    | (              |            |          |                     |                                      |         |          |              |
|----|----------------|------------|----------|---------------------|--------------------------------------|---------|----------|--------------|
| #  | รายการวัสดุ    | ปังบประมาณ | หน่วยงาน | ประเภทเอกสาร        | หมายเลขเอกสาร                        | ຈຳນວນ   | คงเหลือ  | ราคาต่อหน่วย |
| 1  | น้ำมันดีเซล B7 | 2567       | 3140E    | 4. รายงานประจำเดือน | 101 เดือน 1                          | 210.000 | -210.000 | 30.1700      |
| 2  |                | 2567       | 3140E    | 4. รายงานประจำเดือน | <sup>111</sup> ເດ <del>້</del> อน 11 | 272.000 | -482.000 |              |
| 3  |                | 2567       | 3140E    | 4. รายงานประจำเดือน | 112 เดือน 12                         | 237.000 | -719.000 |              |
| 4  |                | 2567       | 3140E    | 4. รายงานประจำเดือน | 102 เดือน 2                          | 117.000 | -836.000 |              |
| 5  |                | 2567       | 31400    | 3. เบิกจาก          | เบิกน้ำมันประจำเดือน มกราคม 2567     | 210.000 | 210.000  | 30.1740      |
| 6  |                | 2567       | 31400    | 3. เบิกจาก          | เบิกน้ำมันประจำเดือน ทุมภาพันธ์ 2567 | 117.000 | 327.000  |              |
| 7  |                | 2567       | 31400    | 3. เบิกจาก          | เบิกน้ำมันประจำเดือน มีนาคม 2567     | 157.000 | 484.000  |              |
| 8  |                | 2567       | 3140E    | 4. รายงานประจำเดือน | 103 เดือน 3                          | 157.000 | 327.000  |              |
| 9  |                | 2567       | 31400    | 3. เบิกจาก          | เบิกน้ำมันประจำเดือน เมษายน 2567     | 141.000 | 468.000  |              |
| 10 |                | 2567       | 3140E    | 4. รายงานประจำเดือน | 104 เดือน 4                          | 141.000 | 327.000  |              |
| 11 |                | 2567       | 3140E    | 0. คงคลัง           |                                      | 327.000 | 327.000  |              |
|    |                | 4          |          |                     |                                      |         |          |              |

# 4. ปัญหาเมนูรายงานผลการปฏิบัติงาน

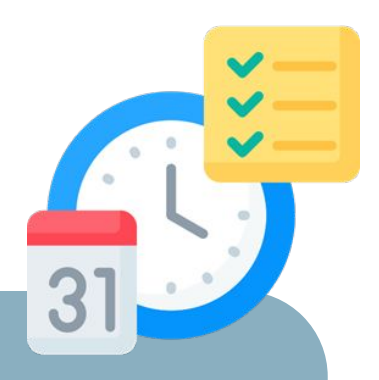

4.1 มียอดวัสดุคงเหลือ แต่ในการรายงาน ง. ไม่แสดงวัสดุ หรือทำไมหน้า 1,2 ขึ้นซ้ำกัน
4.2 ลงหมายเครื่องจักรแล้ว ทำไมในการรายงาน ง. ไม่มีหมายเลขเครื่องจักรนั้น
4.3 กรณีเครื่องจักรรองาน (แต่แขวงจ่ายค่าเช่า) ต้องลงงานยังไง
4.4 เครื่องจักรจากหน่วยงานอื่น หรือเครื่องจักรนอกงานเงินทุน (ไม่เสียค่าเช่า) ต้องลงงานยังไง
4.5 เครื่องจักร 1 ชนิด สามารถจ่ายน้ำมันได้ มากกว่า 1 ราคา หรือมีการใช้น้ำมันมากกว่า 1 ชนิด ต้องลงงานยังไง

## ้ปัญหาที่ 4.1 มียอดวัสดุคงเหลือ แต่ในการรายงาน ง. ไม่แสดงวัสดุ หรือทำไมหน้า 1,2 ขึ้นซ้ำกัน

ข้อแนะนำในการค้นหาวัสดุที่ต้องการ นำรหัสวัสดุหรือชื่อวัสดุมาค้นหาในช่องค้นหา

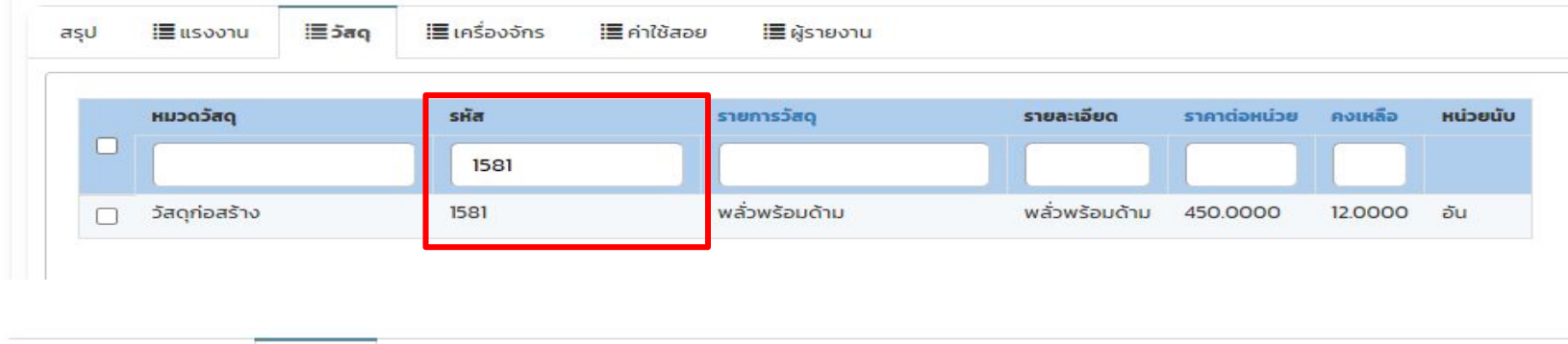

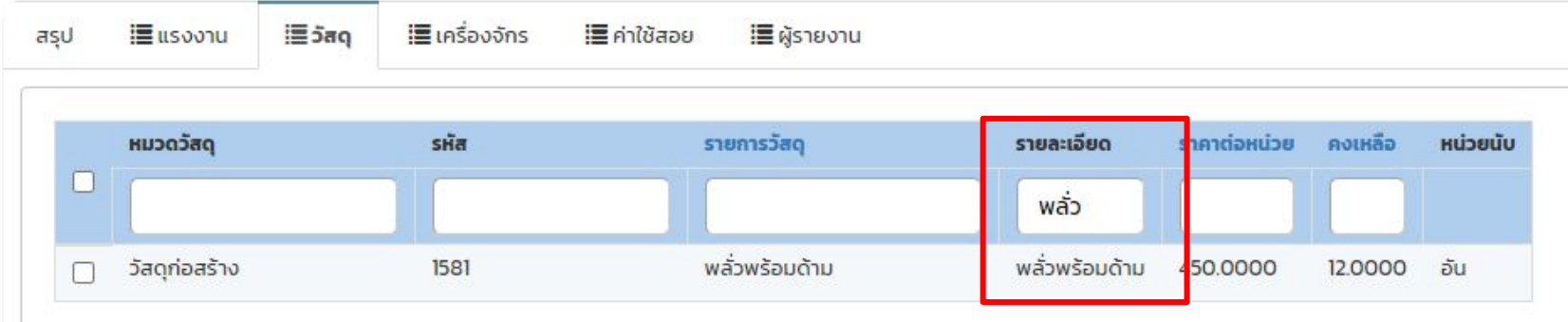

**ปัญหาที่ 4.2** ลงหมายเครื่องจักรแล้ว ทำไมในการรายงาน ง. ไม่มีหมายเลขเครื่องจักรนั้น

ทำการรายงานผล เครื่องจักร แต่ไม่พบหมายเลขเครื่องจักรที่ต้องการ

**ข้อแนะนำในการค้นหาเครื่องจักรที่ต้องการ** นำหมายเลขเครื่องจักรที่ต้องการ หรือ ชื่อเครื่องจักร มาค้นหาในช่องค้นหา

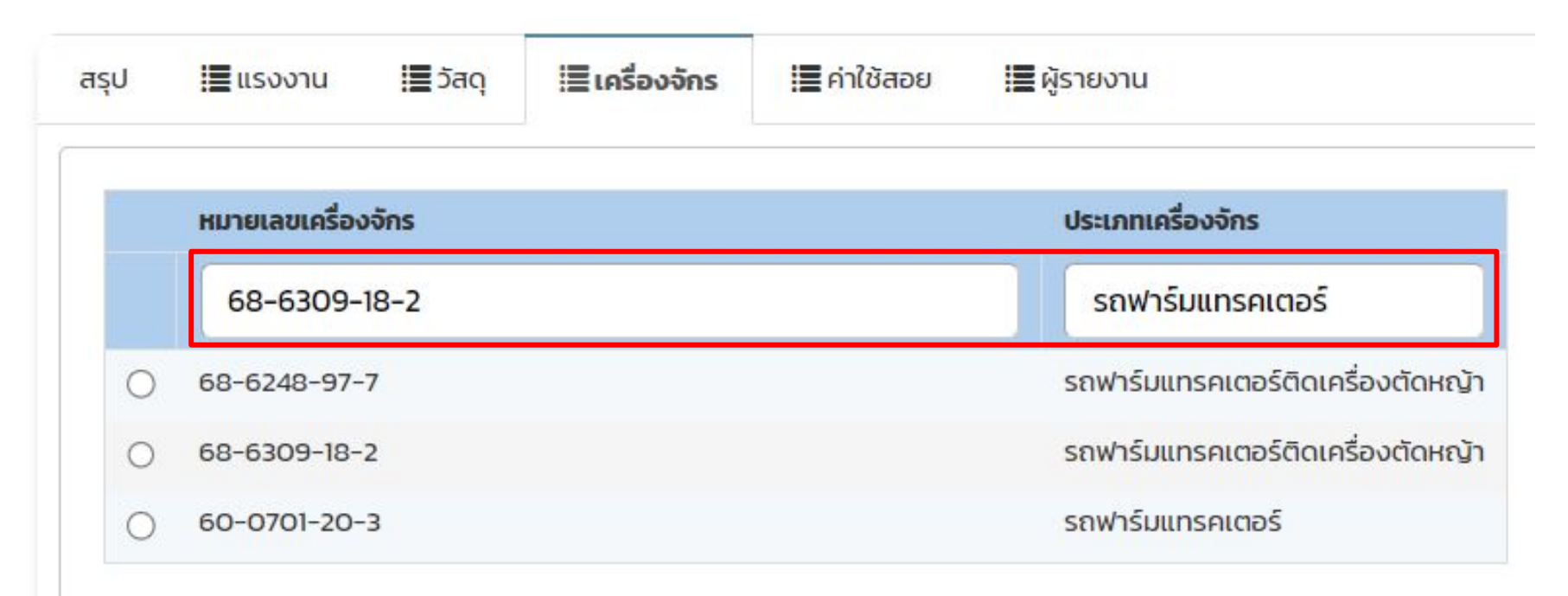

## ปัญหาที่ 4.3 กรณีเครื่องจักรรองาน (แต่แขวงจ่ายค่าเช่า) ต้องลงงานยังไง

- 1. เลือกเครื่องจักรที่ต้องการ
- 2. เลือกน้ำมันอะไรก็ได้ (เน้นย้ำ ต้องเลือกน้ำมันถึงแม้จะไม่มีการใช้น้ำมัน)
- 3. กรอกรายละเอียดด้านล่าง โดยที่ <mark>ช่องปริมาณการใช้น้ำมันใส่ "0"</mark> เท่านั้น ตามรูปด้านล่าง

| หมายเลขเครื่องจักร             | ประเภทเครื่องจักร      | ชนิดน้ำมัน                              | ราคาต่อหน่วย | คงเหลือ |
|--------------------------------|------------------------|-----------------------------------------|--------------|---------|
|                                |                        | 💿 น้ำมันดีเซล                           | 44.0000      | 33.0000 |
| <ul> <li>04-4369-99</li> </ul> | เครื่องตัดหญ้า         | 🔿 น้ำมันดีเซล                           | 222.0000     | 12.0000 |
| 04-1688-02                     | เครื่องตัดหญ้า         |                                         |              |         |
| 04-5724-16-9                   | เครื่องตัดหญ้า         |                                         |              |         |
| 04-7004-16-4                   | เครื่องตัดหญ้า         |                                         |              |         |
| 0 46-6999-16-2                 | รถบรรทุกขนาด 3-4.5 ตัน |                                         |              |         |
| 04-1687-02                     | เครื่องตัดหญ้า         |                                         |              |         |
| 04-5725-16-0                   | เครื่องตัดหญ้า         |                                         |              |         |
| « 1 2 3 »                      |                        | แสดง <b>1 กง 7</b> จาก <b>7</b> ผลลัพธ์ |              |         |
| 23                             |                        | ชั่วโมงการทำงาาน                        |              |         |
| 500                            |                        | อัตราค่าเช่าต่อชั่วไมง                  |              |         |
|                                |                        |                                         |              |         |

### ้ปัญหาที่ 4.4 เครื่องจักรจากหน่วยงานอื่น หรือเครื่องจักรนอกงานเงินทุน (ไม่เสียค่าเช่า) ต้องลงงานยังไง

- 1. เลือกเครื่องจักรที่ต้องการ
- 2. เลือกน้ำมันที่ต้องการรายงาน
- กรอกรายละเอียดด้านล่าง โดยที่ ช่องอัตรค่าเช่าต่อชั่วโมงใส่ "0" เท่านั้น ตามรูปด้านล่าง

| หมายเลขเครื่องจักร                       | ประเภทเครื่องจักร       | ชนิดน้ำมัน                               | ราคาต่อหน่วย | คงเหลือ | ни́зе |
|------------------------------------------|-------------------------|------------------------------------------|--------------|---------|-------|
|                                          |                         | 💿 น้ำมันดีเซล                            | 44.0000      | 33.0000 | ลิตร  |
| 04-4369-99                               | เครื่องตัดหญ้า          | 🔾 น้ำมันดีเชล                            | 222.0000     | 12.0000 | ลิตร  |
| ) 04-1688-02                             | เครื่องตัดหญ้า          |                                          |              |         |       |
| ) 04-5724-16-9                           | เครื่องตัดหญ้า          |                                          |              |         |       |
| ) 04-7004-16-4                           | เครื่องตัดหญ้า          |                                          |              |         |       |
| 46-6999-16-2                             | รถบรรทุกขนาด 3-4.5 ตั้น |                                          |              |         |       |
| 04-1687-02                               | เครื่องตัดหญ้า          |                                          |              |         |       |
| 04-5725-16-0                             | เครื่องตัดหญ้า          |                                          |              |         |       |
| ฉง <b>1 ถึง 25</b> จาก <b>58</b> ผลลัพธ์ |                         | แสดง <b>1 ถึง 7</b> จาก <b>7</b> ผลลัพธ์ |              |         |       |
| < 1 2 3 »                                |                         |                                          |              |         |       |
| 3                                        |                         | ชั่วไมงการทำงาาน                         |              |         |       |
| )                                        |                         | อัตราค่าเช่าต่อชั่วไมง                   |              |         |       |
|                                          |                         |                                          |              |         |       |

**ปัญหาที่ 4.5** เครื่องจักร 1 ชนิด สามารถจ่ายน้ำมันได้ มากกว่า 1 ราคา หรือมีการใช้น้ำมันมากกว่า 1 ชนิด ต้องลงงานยังไง เช่น เครื่องตัดหญ้า จ่ายน้ำมันดีเซล ราคา 44.00 และน้ำมันดีเซล ราคา 222.00

- 1. เลือกเครื่องจักรที่ต้องการ
- 2. เลือกน้ำมันที่ต้องการรายงาน
- 3. กรอกรายละเอียดด้านล่าง
- 4. กดปุ่มเพิ่มรายการ

ถ้าหากเพิ่มรายการสำเร็จ หน้าระบบจะแสดงดังนี้

| 🖬 รายการเช่ | <sup>ู่ม</sup> าเครื่องจักร |                        |                  |            |                    | แสดง <b>1 ถึ</b>   | ง 2 จาก 2 ผลลัพธ์ |
|-------------|-----------------------------|------------------------|------------------|------------|--------------------|--------------------|-------------------|
|             | หมายเลขเครื่องจักร          | อัตราค่าเช่าต่อชั่วไมง | ชั่วโมงการทำงาาน | รวมค่าเช่า | ปริมาณการใช้น้ำมัน | ราคาน้ำมันต่อหน่วย | รวมเป็นเงิน       |
|             | 04-4369-99                  | 0.00                   | 1.00             | 0.00       | 3.00               | 44.0000            | 132.0000          |
|             | 04-4369-99                  | 5.00                   | 5.00             | 25.00      | 5.00               | 222.0000           | 1,110.0000        |
| ลบรายการ    |                             |                        |                  |            |                    |                    |                   |